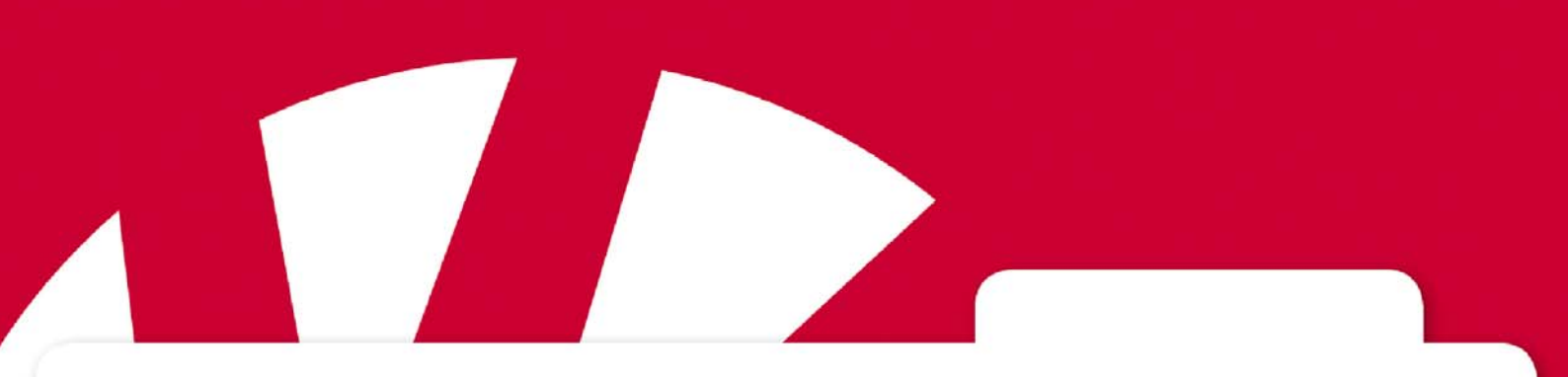

# **Manual Gewa Control Tool**

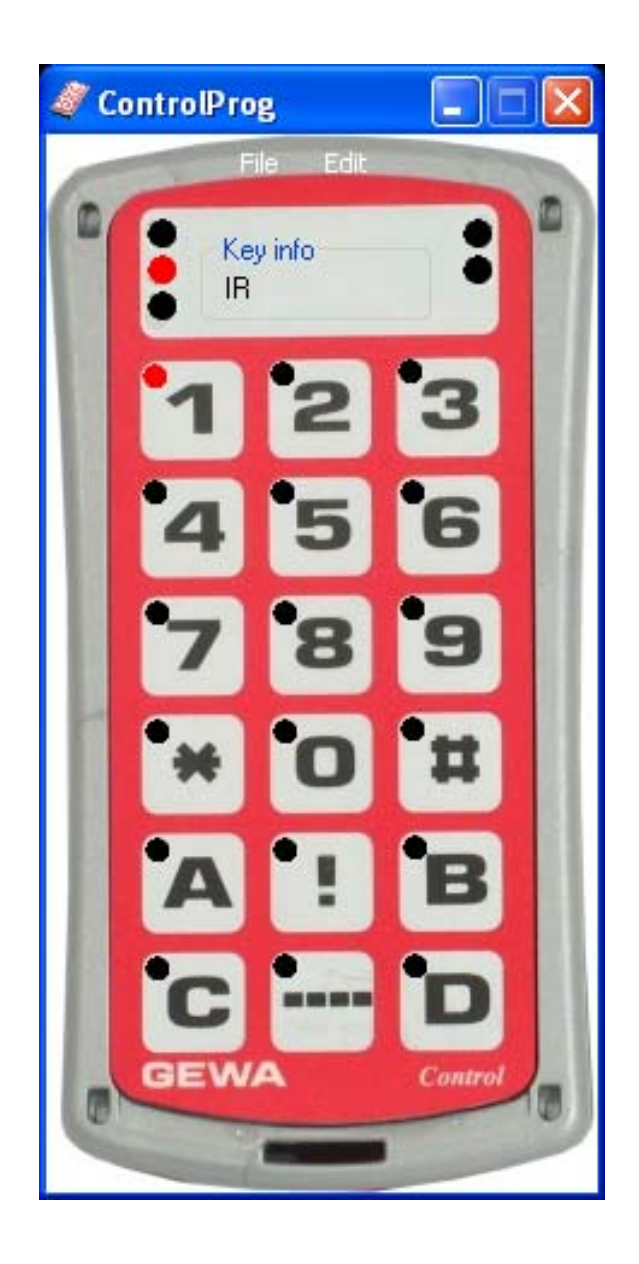

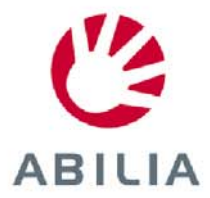

Rev C SE, GB

# Innehåll/Contents

| SE MANUAL GEWA CONTROL                                                                                                    | TOOL                                                                                                    | 3                     |
|----------------------------------------------------------------------------------------------------|----------------------------------------------------------------------------------------------------|-----------------------|
| INLEDNING                                                                                                    |                                                                                                    | 3                     |
| Kompatibla produkter                                                                                                    |                                                                                                    | 3                     |
| INSTALLERA GEWA CONTROL TOOL                                                                                                    |                                                                                                    | 4                     |
| INKOPPLING AV IR-SÄNDARE TILL DAT                                                                                                    | TOR                                                                                                    | 5                     |
| Beskrivning                                                                                                    | ·····                                                                                                    | 7                     |
| Redigera IR-sändare                                                                                                    |                                                                                                    | 3                     |
| Kopiera IR-kanal från en tangent t                                                                                                    | ill en annan tangent                                                                                                    | 8                     |
| Kopiera IR-kanal från backup-fil ti                                                                                                    | ll en annan IR-sändare                                                                                                    | 9                     |
| Spara tangentinformation                                                                                                    |                                                                                                    | )                     |
| Lägga in tangentbordskommandon                                                                                                    |                                                                                                    | 1                     |
| GB MANUAL GEWA CONTROL                                                                                                    | TOOL                                                                                                    | 3                     |
|                                                                                                    |                                                                                                    |                       |
| INTRODUCTION                                                                                                    |                                                                                                    | 3                     |
| INTRODUCTION                                                                                                    |                                                                                                    | 3<br>3                |
| INTRODUCTION<br>Compatible products<br>Installing Gewa Control Tool                                                                                                    |                                                                                                    | 3<br>3<br>1           |
| INTRODUCTION<br>Compatible products<br>Installing Gewa Control Tool<br>Connecting an IR transmitter to                                                                                                    | 13<br>13<br>14<br>A COMPUTER                                                                                                    | 3<br>3<br>4<br>5      |
| INTRODUCTION<br>Compatible products<br>Installing Gewa Control Tool<br>Connecting an IR transmitter to<br>Description                                                                                                    | 12<br>12<br>14<br>A COMPUTER                                                                                                    | 3<br>3<br>4<br>5<br>7 |
| INTRODUCTION<br>COMPATIBLE PRODUCTS<br>INSTALLING GEWA CONTROL TOOL<br>CONNECTING AN IR TRANSMITTER TO<br>DESCRIPTION<br>EDITING IR TRANSMITTER                                                                                                    | 12<br>13<br>14<br>A COMPUTER                                                                                                    | 334573                |
| INTRODUCTION<br>COMPATIBLE PRODUCTS<br>INSTALLING GEWA CONTROL TOOL<br>CONNECTING AN IR TRANSMITTER TO<br>DESCRIPTION<br>EDITING IR TRANSMITTER<br>Copying IR code from one key to an                                                                                             | 12<br>13<br>14<br>A COMPUTER                                                                                                    | 3345738               |
| INTRODUCTION<br>COMPATIBLE PRODUCTS<br>INSTALLING GEWA CONTROL TOOL<br>CONNECTING AN IR TRANSMITTER TO<br>DESCRIPTION<br>EDITING IR TRANSMITTER<br>Copying IR code from one key to an<br>Copying IR code from a backup file                                                       | 12<br>13<br>14<br>A COMPUTER                                                                                                    | 33457382              |
| INTRODUCTION<br>COMPATIBLE PRODUCTS<br>INSTALLING GEWA CONTROL TOOL<br>CONNECTING AN IR TRANSMITTER TO<br>DESCRIPTION<br>EDITING IR TRANSMITTER<br>Copying IR code from one key to an<br>Copying IR code from a backup file<br>Saving key information                             | 12<br>13<br>14<br>14<br>14<br>14<br>14<br>14<br>14<br>14<br>15<br>16<br>16<br>17<br>18<br>18<br>19<br>19<br>19<br>19<br>19<br>19<br>19<br>19<br>19<br>19 | 3345738900            |
| INTRODUCTION<br>COMPATIBLE PRODUCTS<br>INSTALLING GEWA CONTROL TOOL<br>CONNECTING AN IR TRANSMITTER TO<br>DESCRIPTION<br>EDITING IR TRANSMITTER<br>Copying IR code from one key to an<br>Copying IR code from a backup file<br>Saving key information<br>Adding keyboard commands | 13<br>14<br>14<br>14<br>14<br>14<br>15<br>16<br>16<br>17<br>17<br>18<br>19<br>19<br>19<br>19<br>19<br>19<br>19<br>19<br>19<br>19                         | 3345738901            |

# SE Manual Gewa Control Tool

# Inledning

Gewa Control Tool är ett verktyg för att kunna göra backup och redigera IR-kanaler på programmerbara IR-sändare.

## Kompatibla produkter

Följande IR-sändare är kompatibla med Gewa Control Tool:

| 429200      | Control Medi Multi                                                          |
|-------------|-----------------------------------------------------------------------------|
| 429220      | Control Medi Standard                                                       |
| 429240      | Control Medi Easy                                                           |
| 425700      | Control Prog                                                                |
| 425718      | Control 18                                                                  |
| 425710      | Control 10                                                                  |
| 4256        | Gewa Prog III                                                               |
| (backup-fil | från GP-III ver. 2.x och 3.x kan konverteras till Control Prog, GP-III Mod) |
| 422900      | IR-17SP                                                                     |
| (backup-fil | från IR-17SP ver. 2.x, och 3.x kan konverteras till Control 18)             |
| 422400      | IR-9SP                                                                      |
| (backup-fil | från IR-9SP ver. 2.x och 3.x kan konverteras till Control 10)               |
| 4069        | IR-5SP                                                                      |
| 425613      | GP-III Module                                                               |
| 6610        | Access Medi Scan                                                            |
| 6600        | Access Maxi                                                                 |
| 425615      | Control Star USB                                                            |
| 425638      | Control Micro USB                                                           |
| 425315      | Progress Star USB                                                           |

425346 Progress Micro USB

# Installera Gewa Control Tool

För att undvika problem vid igångkörning av programvara och hårdvara är det viktigt att man följer installationsanvisningen. OBS! Börja med att installera mjukvaran innan någon IR-sändare kopplas in. Gewa Control Tool är kompatibel med Win XP, Vista, Win 7 och Win 8.

Gör enligt följande för att installera programvara och hårdvara:

- 1. Gå till Abilia webbsida och ladda ner programvaran "Gewa Control Tool". Länk: http://www.abilia.se/material/index.aspx?cat=257482&id=263633
- 2. Dubbelklicka för att extrahera filen och följ sedan vidare instruktioner.

| 🧳 ControlToo | ol (23).exe | • |
|--------------|-------------|---|
| vbordet.     | G           |   |

3. När installationen är klar, klicka på ikonen på skrivbordet.

# Inkoppling av IR-sändare till dator

För att kunna koppla in en IR-sändare till datorn erfordras en kabel. Denna kabel är olika för olika sändare och olika om det är Serie-port eller USB-port. Följande tabell visar vilka kablar som kan användas:

| Typ av IR-sändare    | Kabel till Serie-port     | Kabel till USB-port       |
|----------------------|---------------------------|---------------------------|
| 429200 Control Medi  | Kan ej kopplas in         | 429252 Control Tool USB   |
| Multi                |                           | Interface                 |
| 429200 Control Medi  | - " -                     | - " -                     |
| Standard             |                           |                           |
| 429240 Control Medi  | _ '' _                    | _ '' _                    |
| Easy                 |                           |                           |
| 425700 Control Prog  | 425618 Datakabel          | 429252 Control Tool USB   |
|                      | 8-pol Mini DIN/D-Sub 9    | Interface                 |
|                      |                           | 429253 Control Tool       |
|                      |                           | Adapter                   |
| 4256 Gewa Prog III   | _ " _                     | _ '' _                    |
| 425613 GP-III Module | - " -                     | _ '' _                    |
| 6610 Access Medi     | - " -                     | _ '' _                    |
| 6600 Access Maxi     | _ '' _                    | _ " _                     |
| 425718 Control 18    | 425618 Datakabel          | 429252 Control Tool USB   |
|                      | 8-pol Mini DIN/D-Sub 9    | Interface                 |
|                      | 425636 Adapter 8-pol Mini | 429253 Control Tool       |
|                      | DIN/7-pol Slits           | Adapter                   |
|                      |                           | 425636 Adapter 8-pol Mini |
|                      |                           | DIN/7-pol Slits           |
| 425710 Control 10    | _ " _                     | _ '' _                    |
| 422900 IR-17SP       | 406918 Datakabel 3-pol    | Kan ej kopplas in         |
|                      | JST D-Sub 9               |                           |
| 422400 IR-9SP        | _ '' _                    | Kan ej kopplas in         |
| 4069 IR-5SP          | _ '' _                    | Kan ej kopplas in         |
| 425346 Progress      | Kan ej kopplas in         | Kopplas direkt till USB-  |
| Micro USB            |                           | port                      |
| 425615 Control Star  | _ " _                     | _ '' _                    |
| USB                  |                           |                           |
| 425638 Control Micro | _ '' _                    | _ " _                     |
| USB                  |                           |                           |
| 425315 Progress Star | _ '' _                    | _ " _                     |
| USB                  |                           |                           |

425618 Datakabel 8-pol Mini DIN/D-Sub 9

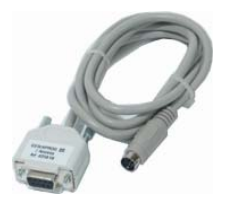

406918 Datakabel 3-pol JST D-Sub 9

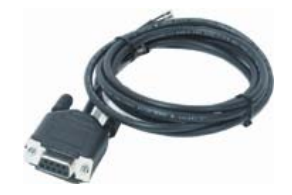

429252 Control Tool USB Interface 429253 Control Tool Adapter

425636 Adapter 8-pol Mini DIN/7-pol Slits

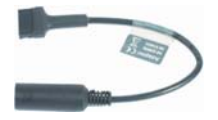

## Beskrivning

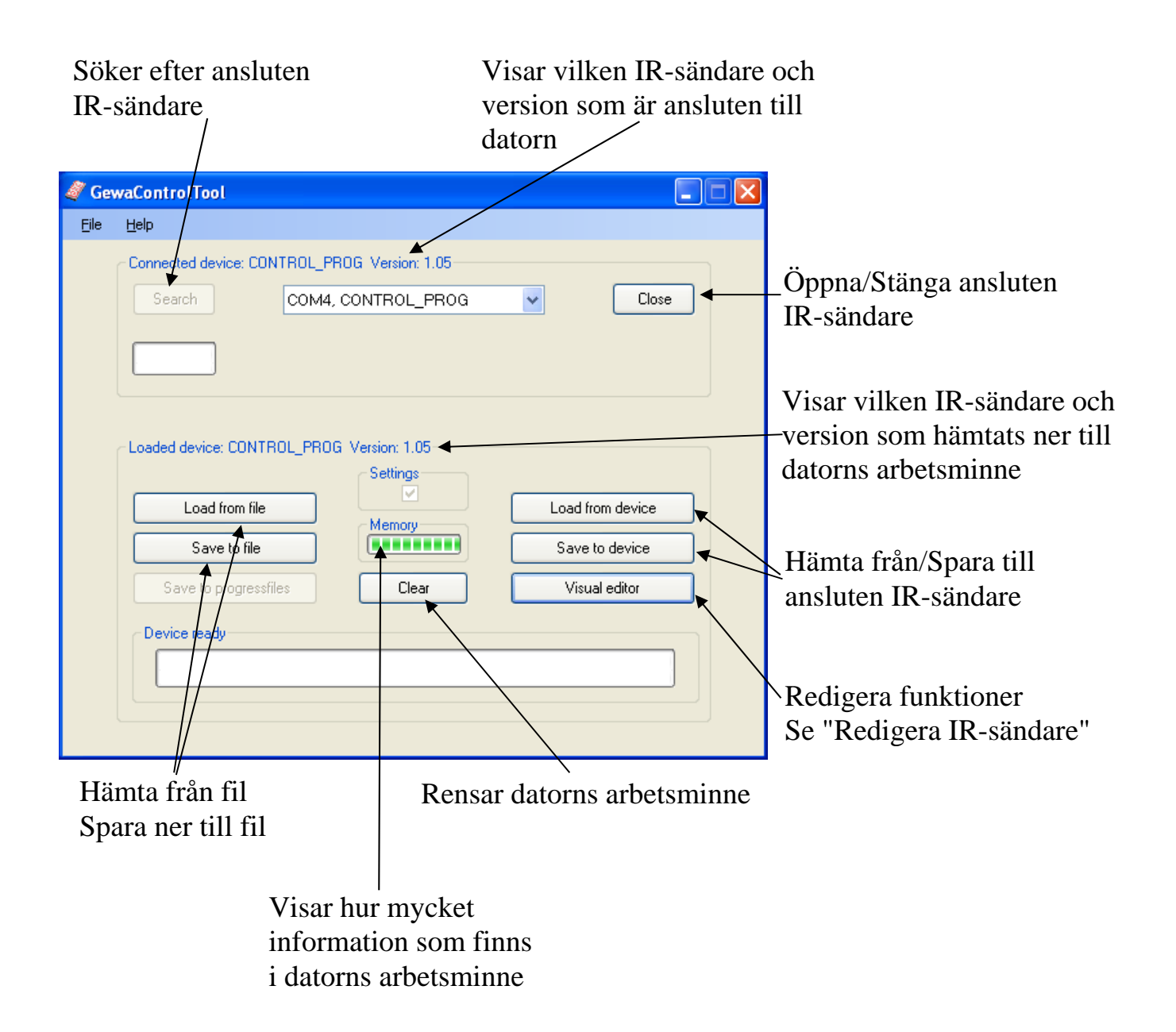

# Redigera IR-sändare

Om man klickar på knappen "Visual editor" så kommer man till en nytt fönster där man kan:

- kopiera IR-kanal från en tangent till en annan tangent oavsett nivå
- kopiera IR-kanal från backup-fil till en annan tangent på en annan IR-sändare
- namnge varje tangent
- lägga till tangentbordskommandon

#### Kopiera IR-kanal från en tangent till en annan tangent

1. Klicka på knappen "Visual Editor".

2. Välj tangent och nivå som skall kopieras. Fönstret kan se annorlunda ut beroende på IR-sändare som ligger i datorns arbetsminne.

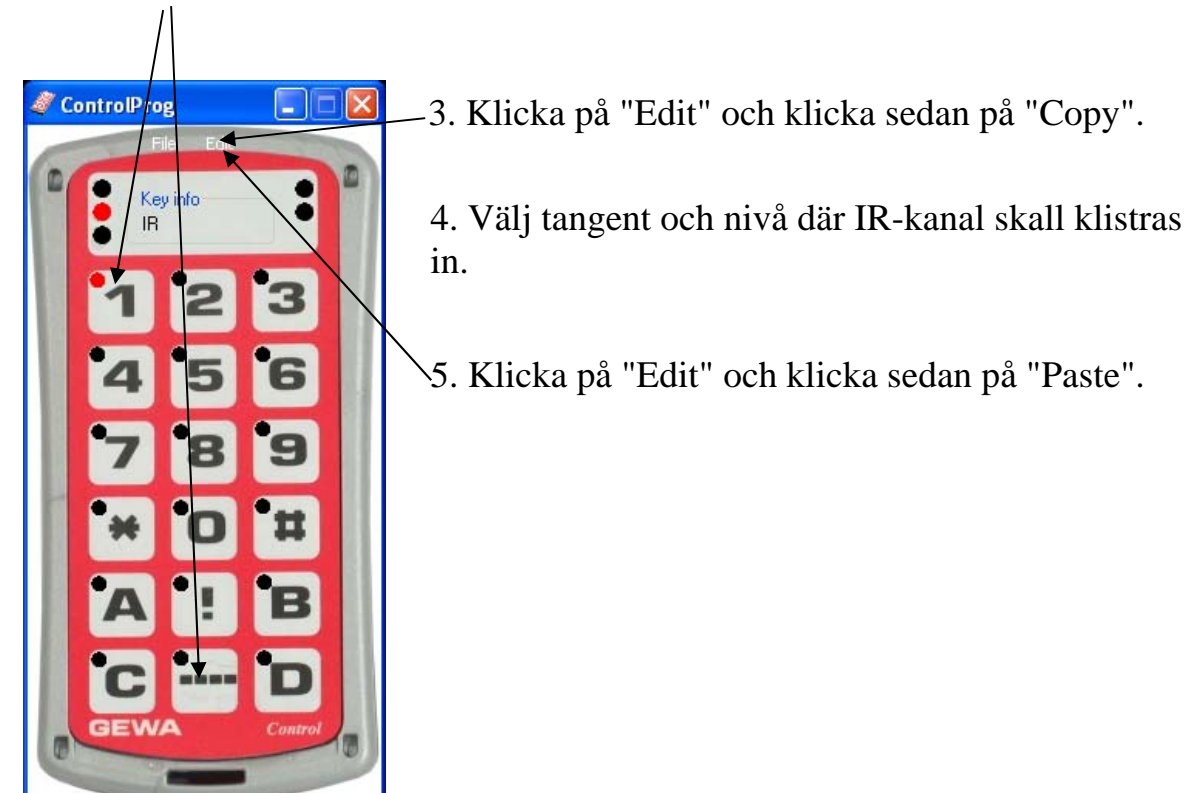

### Kopiera IR-kanal från backup-fil till en annan IR-sändare

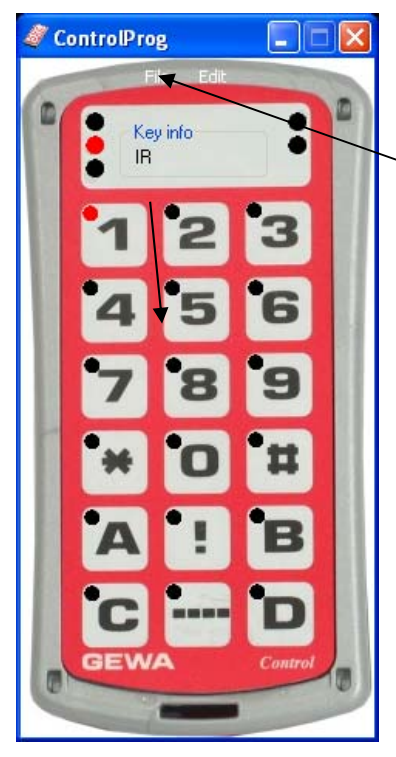

1. Klicka på knappen "Visual Editor".

2. Klicka på "File" och "Open backup file". OBS! Fönstret kan se annorlunda ut beroende på vilken IR-sändare som ligger i datorns arbetsminne.

3. Välj fil som IR-kanaler skall kopieras ifrån. Klicka på "OK". En ny IR-sändare kommer nu upp på skärmen.

4. Välj tangent och nivå som skall kopieras.

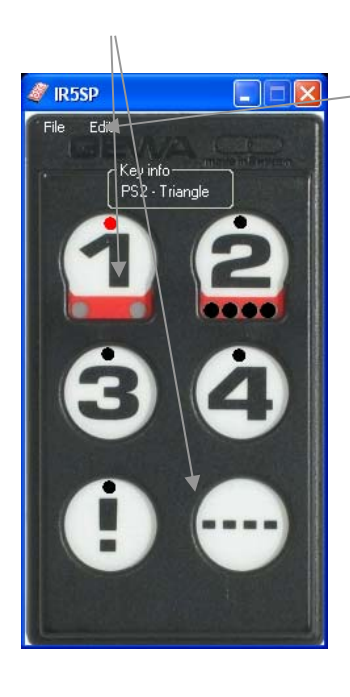

-5. Klicka på "Edit" och klicka sedan på "Copy".

6. Gå tillbaka till ursprunglig IR-sändare

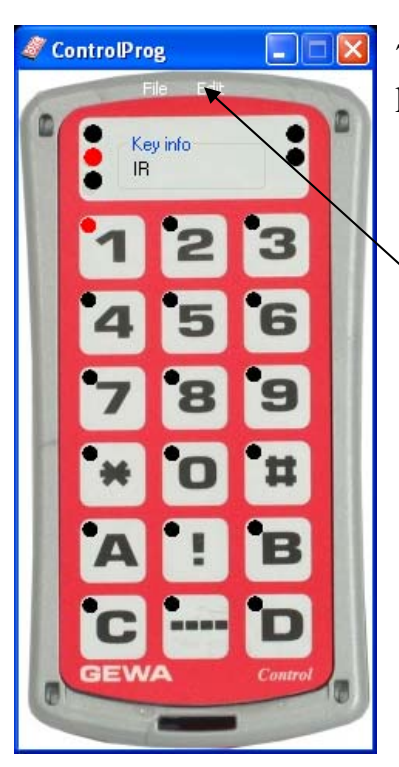

7. Välj tangent och nivå där IRkanal skall klistras in.

 Klicka på "Edit" och klicka sedan på "Paste".

#### Spara tangentinformation

På varje tangent finns det möjlighet att lägga in information som sparas i en fil. Det kan vara typ av funktion, kanalnummer eller annan information. OBS! Informationen kan bara sparas på datorn, kan ej sparas ner till en IR-sändare.

1. Klicka på knappen "Visual Editor".

2. Välj nivå och tangent där tangentinformation skall läggas in. Fönstret kan se annorlunda ut beroende på IR-sändare som ligger i datorns arbetsminne.

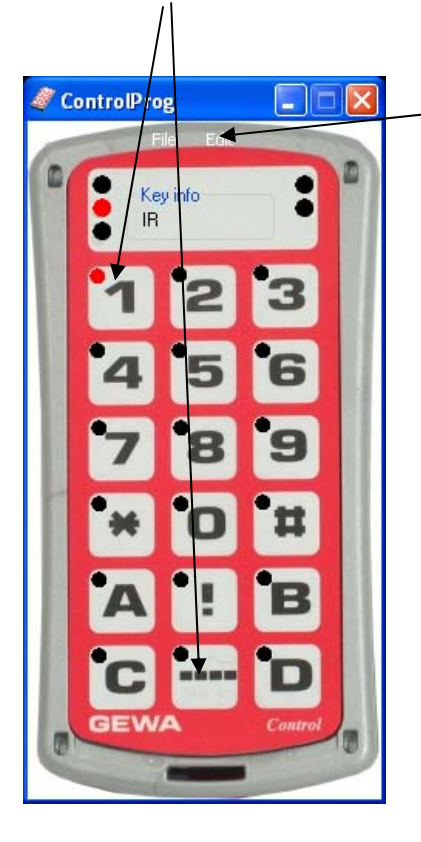

-3. Klicka på "Edit" och klicka sedan på "Rename". Skriv in lämplig information.

## Lägga in tangentbordskommandon

(OBS! 6632 Access USB interface har utgått ur sortimentet)

IR-sändaren Control Prog har möjlighet att simulera tangentbordkommandon. Med Gewa Control Tool är det möjligt att lägga in tangentbordskommandon på valfria tangenter. Alla tangentbordskommandon som finns på ett datortangentbord kan simuleras. För att med IR-sändaren kunna sända tangentbordskommandon erfordras att 6632 Access USB interface är inkopplat till en dator.

1. Klicka på knappen "Visual Editor".

ControlProg

Key inf

2. Välj nivå och tangent där tangentbordskommandon skall läggas in.

-3. Klicka på "Edit" och klicka sedan på "Add Keyboard simulation". Ett nytt fönster kommer nu upp på skärmen.

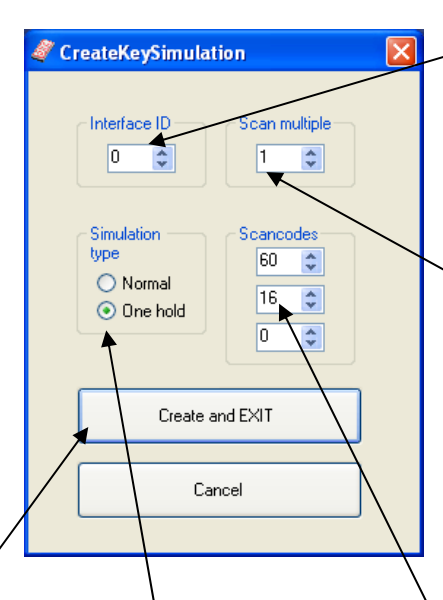

4. Ställ in "Interface ID". Det skall vara samma ID som finns inställd på Access USB interface.
0 = standardinställning

5. Ställ in "Scan multiple".
1 innebär att tecken repeteras lika fort som scanningshastigheten i Control Prog. Om 2 ställs in blir repetitionen hälften så snabb.
1 = standardinställning.

8. Avsluta genom att trycka på "Create and Exit".

> 7. Ställ in "Simulation type". Om man vill att en tangent skall hållas nedtryck medan man trycker ner nästa tangent markerar man "One hold", t.ex som i kommandot Alt + Tab.

6. Ställ in "Scancodes". Se tabell för respektive funktion. På bilden är Alt+Tab inställt.

| Key      | Scancodes | Key      | Scancodes | Key          | Scancodes | Key      | Scancodes |
|----------|-----------|----------|-----------|--------------|-----------|----------|-----------|
|          | [dec]     | ~        | [dec]     | <b>D G</b> 1 | [dec]     | 2        | [dec]     |
| NotUsed  | 0         | S        | 32        | R Ctrl       | 64        | 8 num    | 96        |
| ~`       | 1         | D        | 33        | NotUsed      | 65        | 5 num    | 97        |
| !1       | 2         | F        | 34        | NotUsed      | 66        | 2 num    | 98        |
| 2@       | 3         | G        | 35        | Japanese     | 67        | 0 num    | 99        |
| 3 #      | 4         | Н        | 36        | Japanese     | 68        | * num    | 100       |
| 4 \$     | 5         | J        | 37        | Japanese     | 69        | 9 num    | 101       |
| 5 %      | 6         | K        | 38        | L Win        | 70        | 6 num    | 102       |
| 6 ^      | 7         | L        | 39        | R Win        | 71        | 3 num    | 103       |
| 7&       | 8         | ;:       | 40        | Win Appl     | 72        | . num    | 104       |
| 8 *      | 9         | ,        | 41        | NotUsed      | 73        | - num    | 105       |
| 9 (      | 10        | NotUsed  | 42        | NotUsed      | 74        | + num    | 106       |
| 0)       | 11        | Enter    | 43        | Insert       | 75        | NotUsed  | 107       |
|          | 12        | L shift  | 44        | Delete       | 76        | Entr num | 108       |
| + =      | 13        | NotUsed  | 45        | NotUsed      | 77        | NotUsed  | 109       |
| Japanese | 14        | Z        | 46        | NotUsed      | 78        | Esc      | 110       |
| BS       | 15        | Х        | 47        | $\Leftarrow$ | 79        | NotUsed  | 111       |
| Tab      | 16        | С        | 48        | Home         | 80        | F1       | 112       |
| Q        | 17        | V        | 49        | End          | 81        | F2       | 113       |
| W        | 18        | В        | 50        | NotUsed      | 82        | F3       | 114       |
| Е        | 19        | Ν        | 51        | ↑            | 83        | F4       | 115       |
| R        | 20        | М        | 52        | $\downarrow$ | 84        | F5       | 116       |
| Т        | 21        | ,<       | 53        | Pg Up        | 85        | F6       | 117       |
| Y        | 22        | >.       | 54        | Pg Dn        | 86        | F7       | 118       |
| U        | 23        | /?       | 55        | NotUsed      | 87        | F8       | 119       |
| Ι        | 24        | Japanese | 56        | NotUsed      | 88        | F9       | 120       |
| 0        | 25        | R shift  | 57        | ⇒            | 89        | F10      | 121       |
| Р        | 26        | L Ctrl   | 58        | num lk       | 90        | F11      | 122       |
| [ {      | 27        | NotUsed  | 59        | 7 num        | 91        | F12      | 123       |
| ]}       | 28        | L Alt    | 60        | 4 num        | 92        | PrtScr   | 124       |
|          | 29        | Space    | 61        | 1 num        | 93        | ScrlLk   | 125       |
| Caps     | 30        | R Alt    | 62        | NotUsed      | 94        | Pause    | 126       |
| A        | 31        | NotUsed  | 63        | / num        | 95        | NotUsed  | 127       |
|          |           |          |           |              |           |          |           |
|          |           |          |           |              |           |          |           |

# GB Manual Gewa Control Tool

## Introduction

Gewa Control Tool is a tool used to make backup and edit IR channels on programmable IR transmitters.

## Compatible products

The following IR transmitters are compatible with Gewa Control Tool:

429200 Control Medi Multi 429220 Control Medi Standard 429240 **Control Medi Easy** 425700 **Control Prog** 425718 Control 18 425710 Control 10 4256 Gewa Prog III (backup-file from GP-III ver. 2.x and 3.x can be converted to Control Prog, GP-III Mod) 422900 **IR-17SP** (backup-file fom IR-17SP ver. 2.x, and 3.x can be converted to Control 18) 422400 **IR-9SP** (backup-file from IR-9SP ver. 2.x and 3.x can be converted to Control 10) 4069 **IR-5SP** 425613 **GP-III** Module 6610 Access Medi Scan 6600 Access Maxi Control Star USB 425615 425638 **Control Micro USB** 425315 **Progress Star USB** 

425346 Progress Micro USB

# Installing Gewa Control Tool

To avoid problems when starting software and hardware it is important to follow the installation instructions. Note! Always install the software before connecting the hardware. Gewa Control Tool is compatible with Win XP, Vista, Win 7 and Win 8.

Install software by the following procedure:

- 1. Go to Abilia website and download the software "Gewa Control Tool". Link: <u>http://www.abilia.org.uk/material/index.aspx?cat=257482&id=261445</u>
- 4. Double-click to extract the file and then follow further instruction.

|  | 4 | ControlTool (23).exe | * |  |
|--|---|----------------------|---|--|
|--|---|----------------------|---|--|

5. After installation is complete, click the icon on your desktop.

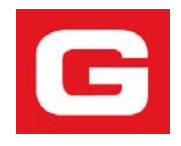

# Connecting an IR transmitter to a computer

To be able to connect an IR transmitter to the computer a cable is required. Different transmitters require different cables and differs also if it is a serial port or a USB-port. The table below shows the cables that can be used:

| Type of IR           | Cable for serial port    | Cable for USB-port         |
|----------------------|--------------------------|----------------------------|
| transmitter          |                          |                            |
| 429200 Control Medi  | Cannot be connected      | 429252 Control Tool USB    |
| Multi                |                          | Interface                  |
| 429220 Control Medi  | - " -                    | - " -                      |
| Standard             |                          |                            |
| 429200 Control Medi  | - " -                    | - " -                      |
| Easy                 |                          |                            |
| 425700 Control Prog  | 425618 Data cable        | 429252 Control Tool USB    |
|                      | 8-pole Mini DIN/D-Sub 9  | Interface                  |
|                      |                          | 429253 Control Tool        |
|                      |                          | Adapter                    |
| 4256 Gewa Prog III   | _ " _                    | _ '' _                     |
| 425613 GP-III Module | _ " _                    | _ '' _                     |
| 6610 Access Medi     | _ " _                    | _ '' _                     |
| 6600 Access Maxi     | - " -                    | _ '' _                     |
| 425718 Control 18    | 425618 Data cable        | 429252 Control Tool USB    |
|                      | 8 pole Mini DIN/D-Sub 9  | Interface                  |
|                      | 425636 Adapter 8-pole    | 429253 Control Tool        |
|                      | Mini DIN/7-Pole Slits    | Adapter                    |
|                      |                          | 425636 Adapter 8-pol Mini  |
|                      |                          | DIN/7-pol Slits            |
| 425710 Control 10    | - " -                    | _ '' _                     |
| 422900 IR-17SP       | 406918 Data cable 3-Pole | Cannot be connected        |
|                      | JST D-Sub 9              |                            |
| 422400 IR-9SP        | - " -                    | Cannot be connected        |
| 4069 IR-5SP          | - " -                    | Cannot be connected        |
| 425346 Progress      | Cannot be connected      | Conntected directly to the |
| Micro USB            |                          | USB port                   |
| 425615 Control Star  | - " -                    | _ '' _                     |
| USB                  |                          |                            |
| 425638 Control Micro | _ '' _                   | _ '' _                     |
| USB                  |                          |                            |
| 425315 Progress Star | - " -                    | - " -                      |
| USB                  |                          |                            |

425618 Data cable 8 pole Mini DIN/D-Sub

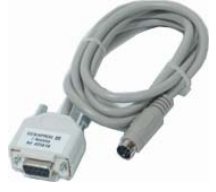

406918 Data cable 3 Pole JST D-Sub 9

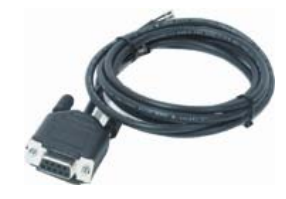

429252 Control Tool USB Interface 429253 Control Tool Adapter

425636 Adapter 8-pole Mini DIN/7 pole Slits

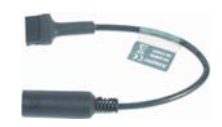

## Description

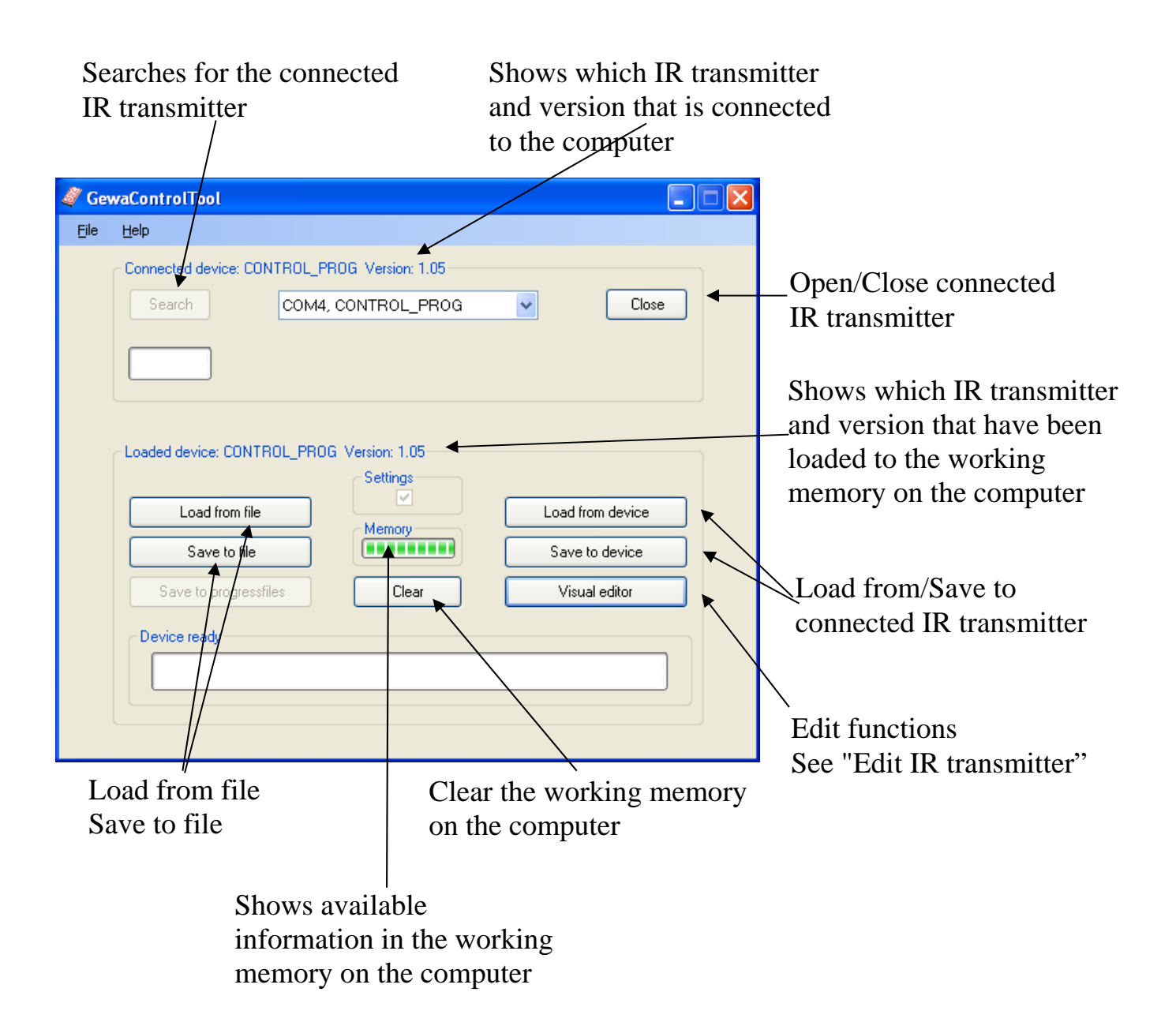

## Editing IR transmitter

If you click on the button "Visual editor" you enter a new window where you can see:

- copy IR code from one key to another key irrespective of level
- copy IR code from the backup file to another key on another IR transmitter
- name every key
- add keyboard commands

## Copying IR code from one key to another key

1. Click on the button "Visual Editor".

2. Select key and level that are to be copied. The window might look different depending on which IR transmitter has been loaded in the

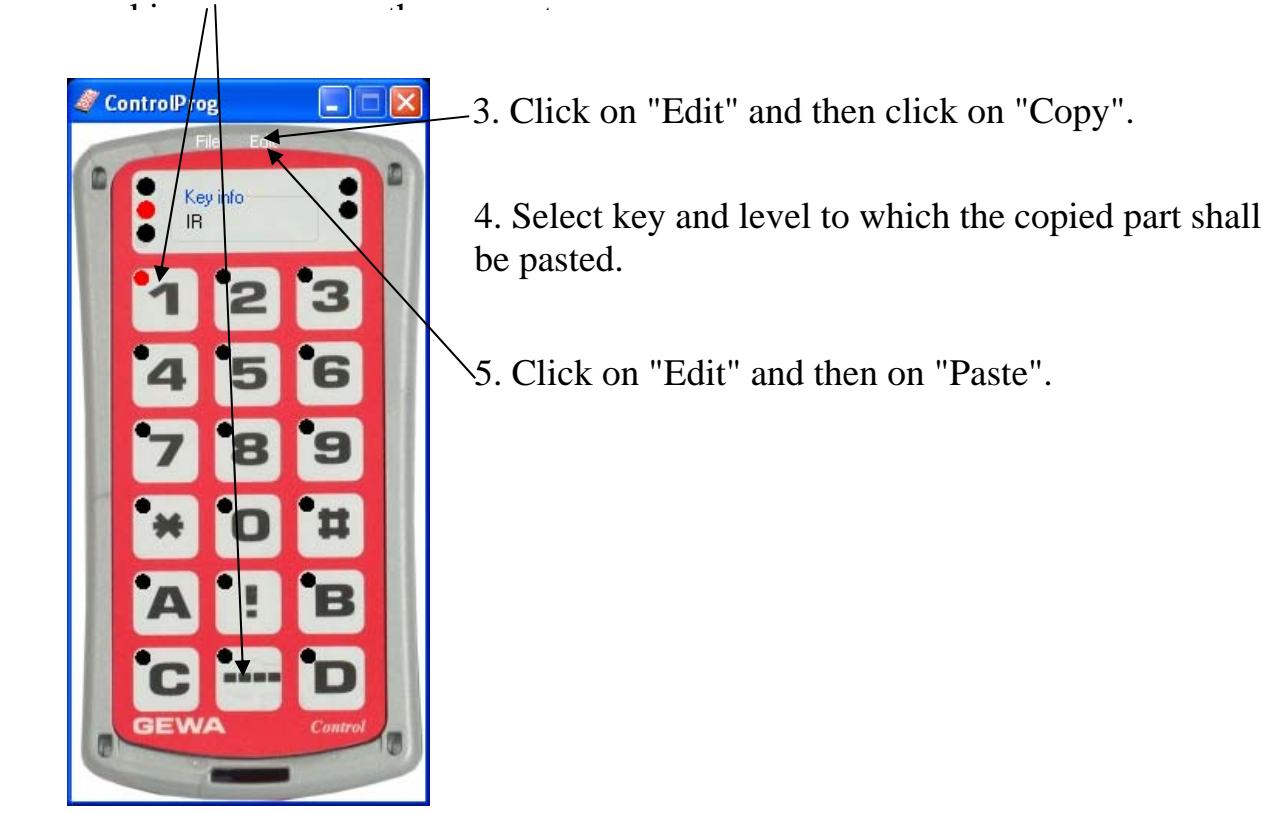

### Copying IR code from a backup file to another IR transmitter

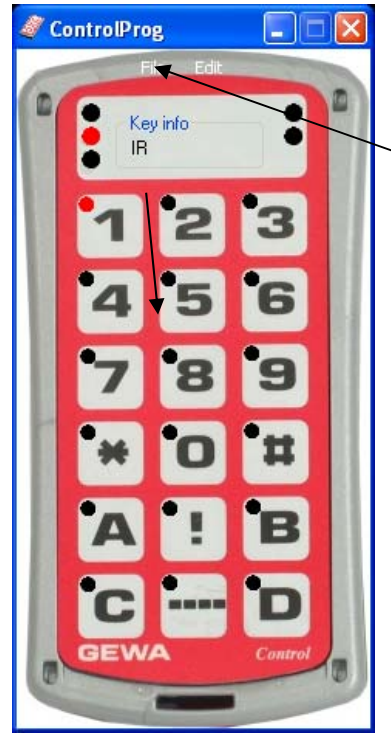

1. Click on the button "Visual Editor".

2. Click on "File" and "Open backup file". Note! The window might look different depending on which IR transmitter has been loaden in the working memory on the computer.

3. Select file from which IR codes shall be copied. Click on "OK". A new IR transmitter will now be shown on the screen.

4. Select key and level that are to be copied.

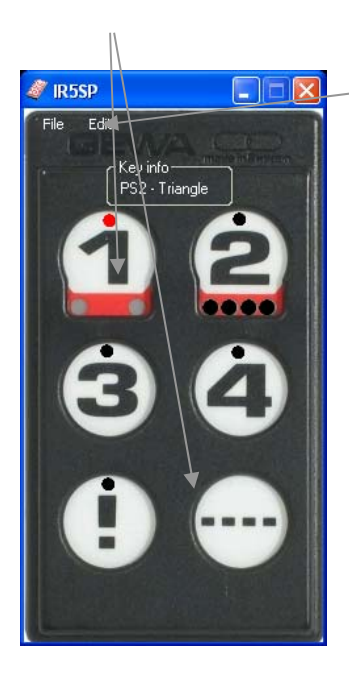

-5. Click on "Edit" and then click on "Copy".

6. Return to the original IR transmitter

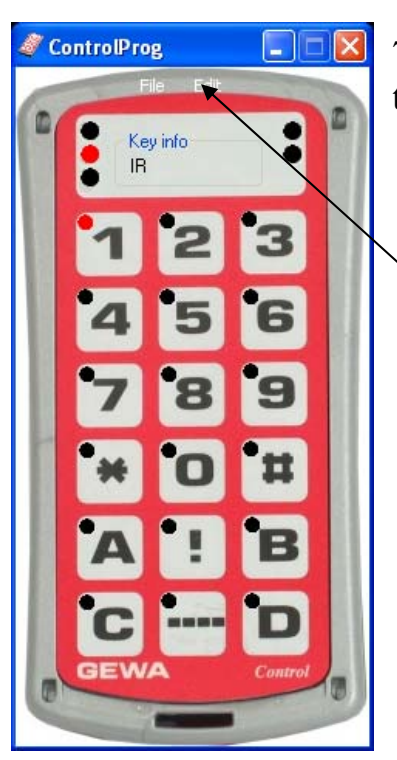

7. Select key and level to which the IR code shall be pasted.

8. Click on "Edit" and then click on "Paste".

## Saving key information

On each key it is possible to add information saved in a file. It can be type of function, code number or other information. Note! The information can only be saved in the computer and cannot be saved on an IR transmitter.

1. Click on the button "Visual Editor".

2. Select level and key to which the key information shall be added. The window might look different depending on which IR transmitter has been loaded in the working memory on the computer.

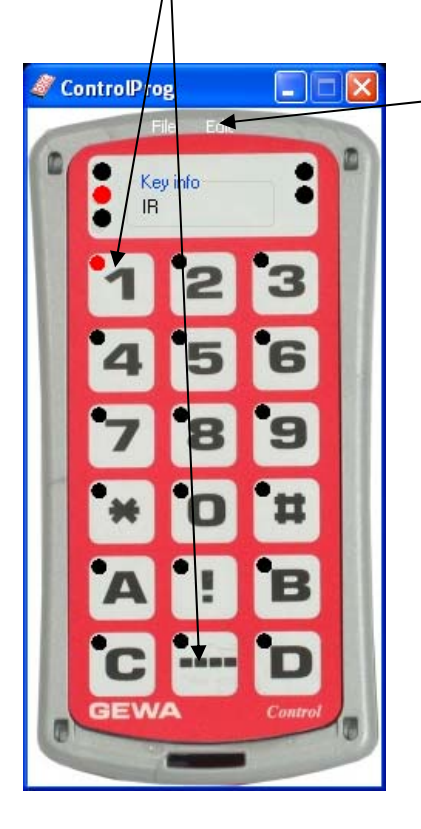

-3. Click on "Edit" and then click on "Rename". Write the adequate information.

## Adding keyboard commands

(Note! The hardware 6632 Access USB interface has expired, no longer available).

The IR transmitter Control Prog has the possibility to simulate keyboard commands. By Gewa Control Tool it is possible to add keyboard commands on any key. All keyboard commands available on a computer keyboard can be simulated. To be able to send keyboard commands by the IR transmitter, 6632 Access USB interface must be connected to a computer.

- 1. Click on the button "Visual Editor".
- 2. Select level key to which the keyboard command is to be added.

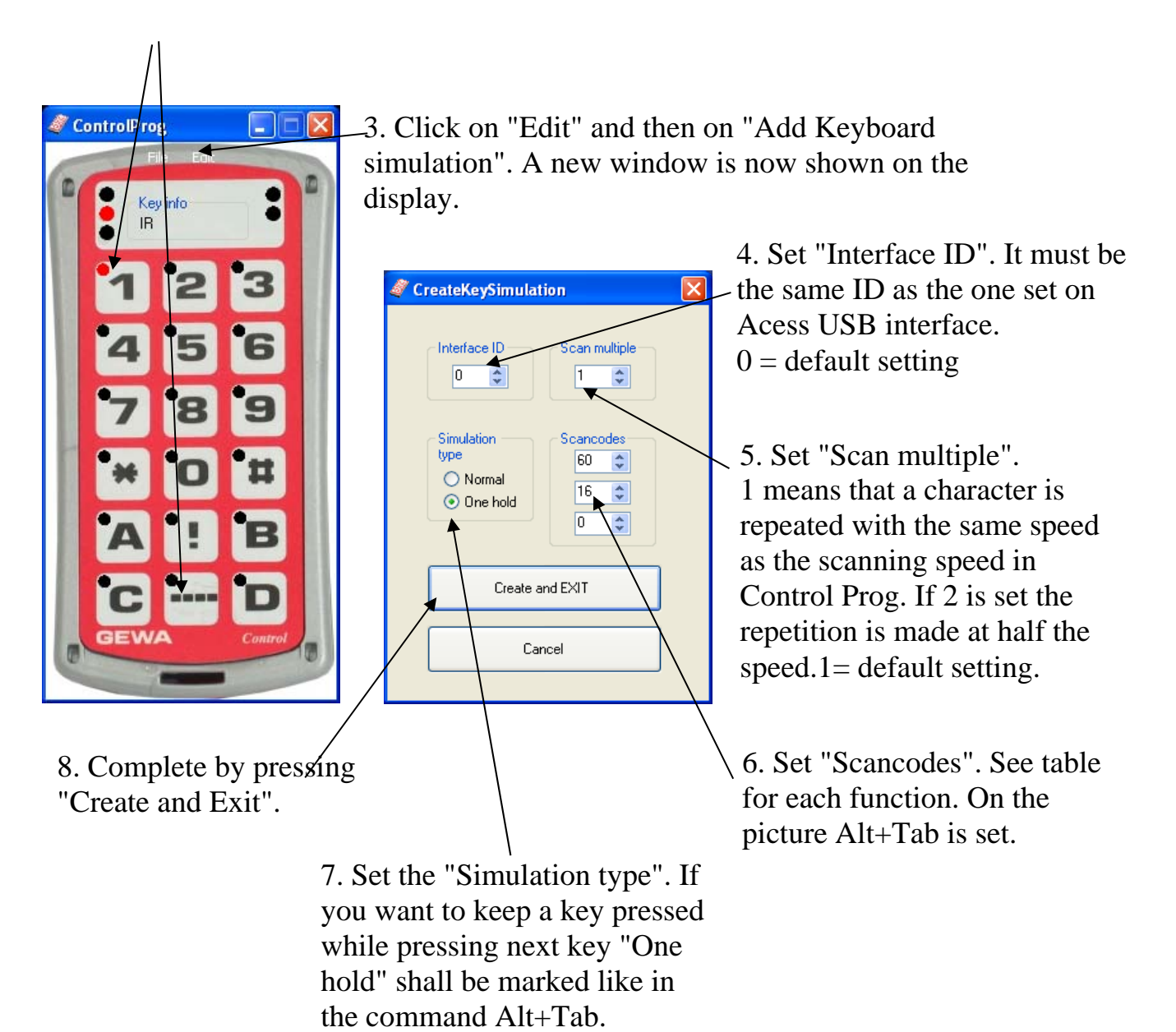

| Idec]Idec] <th< th=""><th>[dec]</th></th<>                                                                                                    | [dec]       |
|----------------------------------------------------------------------------------------------------|-------------|
| NotUsed         0         S         32         R Ctrl         64         8 num         96 $\sim$ `         1         D         33         NotUsed         65         5 num         97           !1         2         F         34         NotUsed         66         2 num         98           2@         3         G         35         Japanese         67         0 num         99           3#         4         H         36         Japanese         68         * num         10           4\$         5         J         37         Japanese         69         9 num         10           5%         6         K         38         L Win         70         6 num         10           6^         7         L         39         R Win         71         3 num         10           7&         8         ; :         40         Win Appl         72         . num         10           9         ```         41         NotUsed         73         - num         10           9(         10         NotUsed         42         NotUsed         74         + num         10 |             |
| $\sim^{*}$ 1       D       33       NotUsed       65       5 num       97         11       2       F       34       NotUsed       66       2 num       98         2@       3       G       35       Japanese       67       0 num       99         3#       4       H       36       Japanese       68       * num       10         4\$       5       J       37       Japanese       69       9 num       10         5%       6       K       38       L Win       70       6 num       10         6^{^{^{^{^{^{^{^{^{^{^{^{^{^{^{^{^{^{^{                                                                                                    | 26          |
| $!1$ 2F34NotUsed662 num98 $2@$ 3G35Japanese670 num99 $3#$ 4H36Japanese68* num10 $4$ 5J37Japanese699 num10 $5\%$ 6K38L Win706 num10 $5\%$ 6K38L Win713 num10 $7\&$ 8; :40Win Appl72. num10 $7\&$ 8; :40Win Appl72. num10 $9($ 10NotUsed42NotUsed73- num10 $9($ 10NotUsed42NotUsed74+ num10 $9($ 10NotUsed45NotUsed74+ num10 $$ 12L shift44Delete76Entr num10 $$ 12L shift44Delete78Esc11 $$ 13NotUsed45NotUsed78Esc11 $$ 14Z46NotUsed78Esc11 $$ 15X47 $\leftarrow$ 79NotUsed11 $$ 16C48Home80F111 $$ 17V49End81F211 $$ 18B50NotUsed82F311 <t< td=""><td><i>\$</i>7</td></t<>                                                                                                    | <i>\$</i> 7 |
| $2 @$ $3$ $G$ $35$ Japanese $67$ $0 \text{ num}$ $99$ $3 \#$ $4$ H $36$ Japanese $68$ * num $10$ $4 \$$ $5$ J $37$ Japanese $69$ $9 \text{ num}$ $10$ $5 \%$ $6$ K $38$ L Win $70$ $6 \text{ num}$ $10$ $5 \%$ $6$ K $38$ L Win $70$ $6 \text{ num}$ $10$ $6 ^{\wedge}$ $7$ L $39$ $R Win$ $71$ $3 \text{ num}$ $10$ $7 \&$ $8$ ; : $40$ $Win Appl$ $72$ . num $10$ $7 \&$ $8$ ; : $40$ $NotUsed$ $73$ - num $10$ $9$ $10$ $NotUsed$ $42$ $NotUsed$ $74$ + num $10$ $9$ $11$ Enter $43$ Insert $75$ $NotUsed$ $10$ $9$ $11$ Enter $43$ Insert $76$ Entr num $10$ $$ $12$ L shift $44$ Delete $76$ Entr num $10$ $$ $12$ L shift $44$ Delete $76$ Entr num $10$ $$ $12$ L shift $44$ Delete $76$ Entr num $10$ $$ $12$ L shift $44$ Delete $76$ Entr num $10$ $1apanese$ $14$ Z $46$ $NotUsed$ $78$ Esc $11$ $1ab$ $16$ C $48$ Home $80$ F1 $11$ <tr< td=""><td>18</td></tr<>                                                                                                    | 18          |
| $3 #$ 4H36Japanese68* num10 $4 \$$ 5J37Japanese699 num10 $5 \%$ 6K38L Win706 num10 $5 \%$ 6K38L Win706 num10 $6 ^{\wedge}$ 7L39R Win713 num10 $7 \&$ 8; :40Win Appl72.num10 $8 *$ 9''"41NotUsed73-num10 $9 ($ 10NotUsed42NotUsed74+ num10 $9 ($ 10NotUsed42NotUsed74+ num10 $0 )$ 11Enter43Insert75NotUsed10 ${-}$ 12L shift44Delete76Entr num10 $+=$ 13NotUsed45NotUsed77NotUsed10Japanese14Z46NotUsed78Esc11BS15X47 $\Leftarrow$ 79NotUsed11Q17V49End81F211W18B50NotUsed82F311R20M52 $\Downarrow$ 84F511T21,<                                                                                                    | 19          |
| $4\$$ 5J37Japanese699 num10 $5\%$ 6K38 $LWin$ 706 num10 $6^{\wedge}$ 7L39 $RWin$ 713 num10 $7\&$ 8; :40 $Win Appl$ 72.num10 $7\&$ 8; :40 $Win Appl$ 72.num10 $8*$ 9'."41 $NotUsed$ 73-num10 $9($ 10 $NotUsed$ 42 $NotUsed$ 74+ num10 $0$ 11Enter43Insert75 $NotUsed$ 10 $-\_$ 12L shift44Delete76Entr num10 $+=$ 13 $NotUsed$ 45 $NotUsed$ 77 $NotUsed$ 10 $Japanese$ 14Z46 $NotUsed$ 78Esc11BS15X47 $\Leftarrow$ 79 $NotUsed$ 11Q17V49End81F211Q17V49End81F211W18B50 $NotUsed$ 82F311R20M52 $\Downarrow$ 84F511T21,<                                                                                                    | .00         |
| 5 %6K38L Win706 num106 ^7L39R Win713 num107 &8; :40Win Appl72. num108 *9'"41NotUsed73- num109 (10NotUsed42NotUsed74+ num100 )11Enter43Insert75NotUsed1012L shift44Delete76Entr num10+=13NotUsed45NotUsed77NotUsed10Japanese14Z46NotUsed78Esc11BS15X47 $\Leftarrow$ 79NotUsed11Q17V49End81F211Q17V49End81F211R20M51 $\uparrow$ 83F411R20M52 $\Downarrow$ 84F511Y22>.55NotUsed87F811                                                                                                    | .01         |
| $6^{\wedge}$ 7L39R Win713 num10 $7\&$ 8; :40Win Appl72.num10 $8*$ 9'."41NotUsed73-num10 $9($ 10NotUsed42NotUsed74+ num10 $0)$ 11Enter43Insert75NotUsed10 $-\_$ 12L shift44Delete76Entr num10 $+=$ 13NotUsed45NotUsed77NotUsed10 $Japanese$ 14Z46NotUsed78Esc11BS15X47 $\Leftarrow$ 79NotUsed11Q17V49End81F211Q17V49End81F211R20M52 $\Downarrow$ 84F511R20M52 $\Downarrow$ 84F511Y22>54Pg Dn86F711U23 $/2$ 55NatUsed87F811                                                                                                    | .02         |
| $7 \&$ 8; :40Win Appl $72$ .num10 $8 *$ 9'''41NotUsed $73$ -num10 $9 ($ 10NotUsed42NotUsed $74$ + num10 $0 )$ 11Enter43Insert $75$ NotUsed10 $-\_$ 12L shift44Delete $76$ Entr num10 $+=$ 13NotUsed45NotUsed $77$ NotUsed10 $Japanese$ 14Z46NotUsed $78$ Esc11BS15X47 $\Leftarrow$ $79$ NotUsed11Tab16C48Home80F111Q17V49End81F211W18B50NotUsed82F311R20M52 $\downarrow$ 84F511T21, <                                                                                                    | .03         |
| $8*$ 9'."41NotUsed73-num109 (10NotUsed42NotUsed74+ num100 )11Enter43Insert75NotUsed1012L shift44Delete76Entr num10+=13NotUsed45NotUsed77NotUsed10Japanese14Z46NotUsed78Esc11BS15X47 $\leftarrow$ 79NotUsed11Tab16C48Home80F111Q17V49End81F211W18B50NotUsed82F311E19N51 $\uparrow$ 83F411R20M52 $\Downarrow$ 84F511Y22>.54Pg Dn86F711U23/255NotUsed87F811                                                                                                    | .04         |
| 9 (10NotUsed42NotUsed74+ num100 )11Enter43Insert75NotUsed1012L shift44Delete76Entr num10+=13NotUsed45NotUsed77NotUsed10Japanese14Z46NotUsed78Esc11BS15X47 $\leftarrow$ 79NotUsed11Tab16C48Home80F111Q17V49End81F211W18B50NotUsed82F311E19N51 $\uparrow$ 83F411R20M52 $\Downarrow$ 84F511Y22>.54Pg Dn86F711U23/255NotUsed87F811                                                                                                    | .05         |
| 0)11Enter43Insert75NotUsed10 $-\_$ 12L shift44Delete76Entr num10 $+=$ 13NotUsed45NotUsed77NotUsed10Japanese14Z46NotUsed78Esc11BS15X47 $\leftarrow$ 79NotUsed11Tab16C48Home80F111Q17V49End81F211W18B50NotUsed82F311E19N51 $\uparrow$ 83F411R20M52 $\Downarrow$ 84F511Y22>.54Pg Dn86F711U23/255NotUsed87F811                                                                                                    | .06         |
| $-\_$ 12       L shift       44       Delete       76       Entr num       10 $+=$ 13       NotUsed       45       NotUsed       77       NotUsed       10         Japanese       14       Z       46       NotUsed       78       Esc       11         BS       15       X       47 $\Leftarrow$ 79       NotUsed       11         Tab       16       C       48       Home       80       F1       11         Q       17       V       49       End       81       F2       11         W       18       B       50       NotUsed       82       F3       11         E       19       N       51 $\uparrow$ 83       F4       11         R       20       M       52 $\downarrow$ 84       F5       11         T       21       ,<                                                                                                    | .07         |
| $+=$ 13NotUsed45NotUsed77NotUsed10Japanese14Z46NotUsed78Esc11BS15X47 $\Leftarrow$ 79NotUsed11Tab16C48Home80F111Q17V49End81F211W18B50NotUsed82F311E19N51 $\uparrow$ 83F411R20M52 $\Downarrow$ 84F511T21,<                                                                                                    | .08         |
| Japanese14Z46NotUsed78Esc11BS15X47 $\leftarrow$ 79NotUsed11Tab16C48Home80F111Q17V49End81F211W18B50NotUsed82F311E19N51 $\uparrow$ 83F411R20M52 $\Downarrow$ 84F511T21,<                                                                                                    | .09         |
| BS15X47 $\Leftarrow$ 79NotUsed11Tab16C48Home80F111Q17V49End81F211W18B50NotUsed82F311E19N51 $\Uparrow$ 83F411R20M52 $\Downarrow$ 84F511T21,<                                                                                                    | .10         |
| Tab16C48Home80F111Q17V49End81F211W18B50NotUsed82F311E19N51 $\uparrow$ 83F411R20M52 $\Downarrow$ 84F511T21,<                                                                                                    | .11         |
| Q17V49End81F211W18B50NotUsed82F311E19N51 $\hat{\Pi}$ 83F411R20M52 $\bigcup$ 84F511T21,<                                                                                                    | 12          |
| W         18         B         50         NotUsed         82         F3         11           E         19         N         51 $\hat{\Pi}$ 83         F4         11           R         20         M         52 $\bigcup$ 84         F5         11           T         21         ,<                                                                                                    | .13         |
| E       19       N       51 $\widehat{\Pi}$ 83       F4       11         R       20       M       52 $\bigcup$ 84       F5       11         T       21       ,<       53       Pg Up       85       F6       11         Y       22       >.       54       Pg Dn       86       F7       11         U       23       /2       55       NotUsed       87       F8       11                                                                                                    | .14         |
| R       20       M       52 $\Downarrow$ 84       F5       11         T       21       ,<                                                                                                    | 15          |
| T       21       ,<       53       Pg Up       85       F6       11         Y       22       >.       54       Pg Dn       86       F7       11         U       23       /2       55       NotUsed       87       F8       11                                                                                                    | .16         |
| Y       22       >.       54       Pg Dn       86       F7       11         II       23       / 2       55       NotUsed       87       F8       11                                                                                                    | .17         |
| II 23 /2 55 NotUsed 87 E9 11                                                                                                    | .18         |
| 0 25 7 1 55 Notosea 67 Fo 11                                                                                                    | .19         |
| I 24 Japanese 56 NotUsed 88 F9 12                                                                                                    | 20          |
| O 25 R shift 57 $\Rightarrow$ 89 F10 12                                                                                                    | .21         |
| P 26 L Ctrl 58 num lk 90 F11 12                                                                                                    | 22          |
| [{ 27 NotUsed 59 7 num 91 F12 12                                                                                                    | 23          |
| ]} 28 L Alt 60 4 num 92 PrtScr 12                                                                                                    | 24          |
| 29         Space         61         1 num         93         ScrlLk         12                                                                                                    | 25          |
| Caps 30 R Alt 62 NotUsed 94 Pause 12                                                                                                    | 26          |
| A 31 NotUsed 63 / num 95 NotUsed 12                                                                                                    | 27          |
|                                                                                                    |             |

# CE

Abilia AB, Kung Hans väg 3, Sollentuna, Box 92, 191 22 Sollentuna, Sweden Phone +46 (0)8-594 694 00 | Fax +46 (0)8-594 694 19 | info@abilia.se | <u>www.abilia.se</u>

Doc.no: 060821-1010. Doc: Manual Gewa Control Tool SE, GB Ver: C. Date: 2014-06-30.